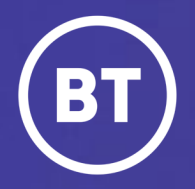

## BT Global Voice Quality & SIP Performance (VQSP) Reporting and Analytics Tool

# Setting up: Favourite Trunks

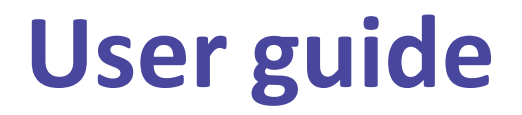

### **Administrator**

As a Global Voice (GSIP & ICg product) Administrator you have access to a web-based reporting and analytics tool, known as VQSP (Voice Quality & SIP Performance) via the My Account **One Voice Applications** folder.

#### This guide will show you how to:

- Login via the My Account Portal
- Setup the Favourite Trunks feature in VQSP so the tool is tailored to your preferences
- Define a default set of Trunks and/or Trunk Groups to be selected when logging in

#### For the best user experience:

- Use a fully supported browser MS Edge, Google Chrome or Mozilla Firefox
- Set browser to full screen
- Set browser zoom to 80%

## Get started | How to log in

#### Go to:

https://www.globalservices.bt.com/gslogin/#/login

To access the self service portal, you'll first need to log in to your BT My Account with your username and password. This will be supplied to you via the Voice Team Approval Process.

*If this is the first time accessing this site you'll be required to create a 6-digit PIN and set up your security questions.* 

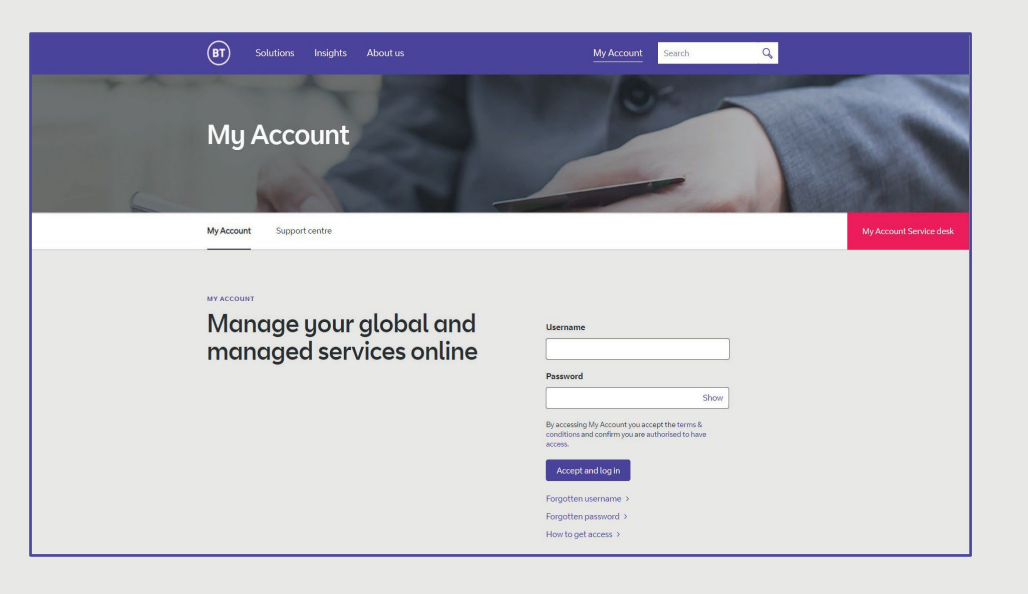

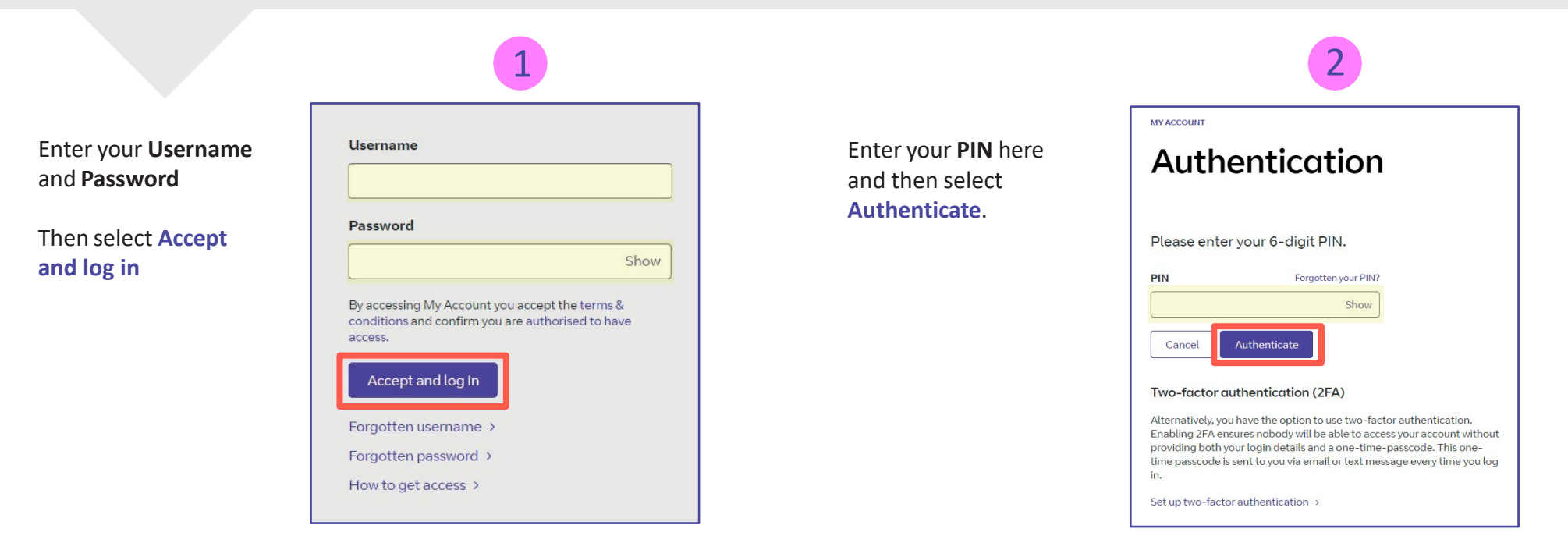

Welcome to your BT My Account Dashboard.

**Select View applications** to go to the applications that you have access to.

| (BT)<br>Hello Ja                          | Dashboard                                                                            | Applications            | Support                                                                                                    | ¢ :                                                                                                   |
|-------------------------------------------|--------------------------------------------------------------------------------------|-------------------------|----------------------------------------------------------------------------------------------------|----------------------------------------------------------------------------------------------------|
|                                           |                                                                                      |                         |                                                                                                    |                                                                                                    |
| - Suppor                                  | Acc<br>t&FAQs                                                                        | Mark application        | Ourite dipplications right from<br>s as favourite via their options menu (3) in the appl<br>View applications | itne dashboard.<br>lications overview.                                                                |
| My Ac<br>A quick lo<br>Access<br>notifica | ccount overview<br>ok at My Account<br>to all your applicati<br>tions and more – all | ons,<br>l in one place. | User guide<br>How to use My Account<br>Discover how to use the new features of<br>My Account.                 | FAQs<br>Your questions, answered<br>We've looked at some of the most<br>common questions and queries. |
|                                           | Go                                                                                   | to overview 🔉           | Go to user guide 🔉                                                                                            | Go to FAQs 👂                                                                                          |

If you'd like the VQSP application to appear on your **Dashboard** for quick access, you can set it up as a *Favourite* by clicking on to the options menu () then choose **Favourite** 

| Applications for all te                                                                                    | echnologies ~     |
|----------------------------------------------------------------------------------------------------|-------------------|
| <ul> <li>Get quick access to your favour</li> <li>Mark applications as favourite via the option</li> </ul> | rite applications |
| ll available Hide details                                                                                  |                   |
| Il available Hide details One Voice Applications Cloud Collaboration                                       |                   |

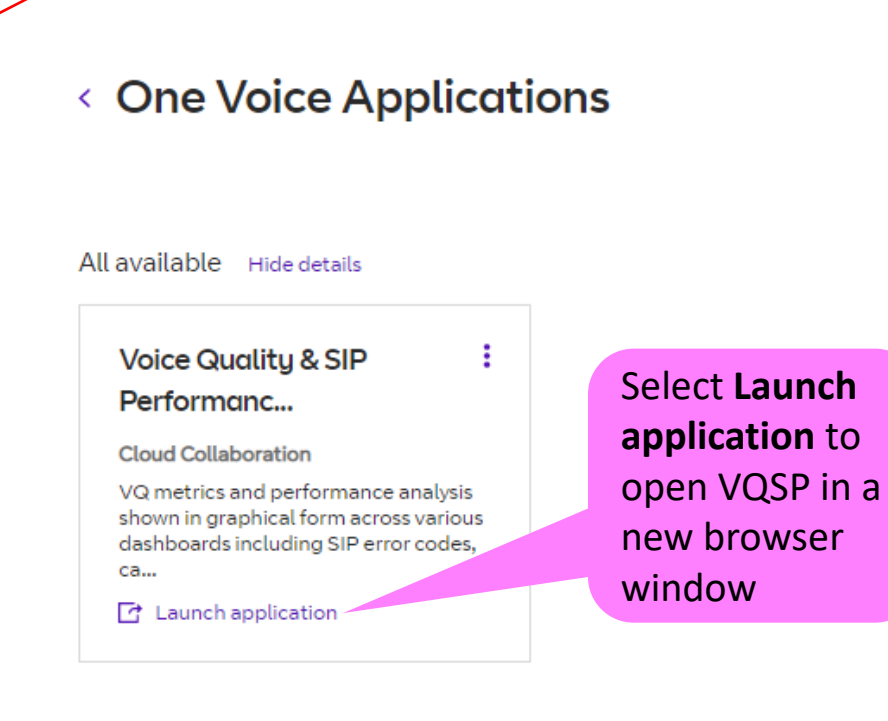

## Setting Up | Favourite Trunks

**VQSP Profile** – The Favourite Trunks feature allows the user to select the trunks/groups shown in the tool and those pre-selected and hence auto-loaded on launch.

It's a two stage process of initially selecting all the trunks/groups that you want to have access to and secondly which ones you want to auto-load when launching VQSP

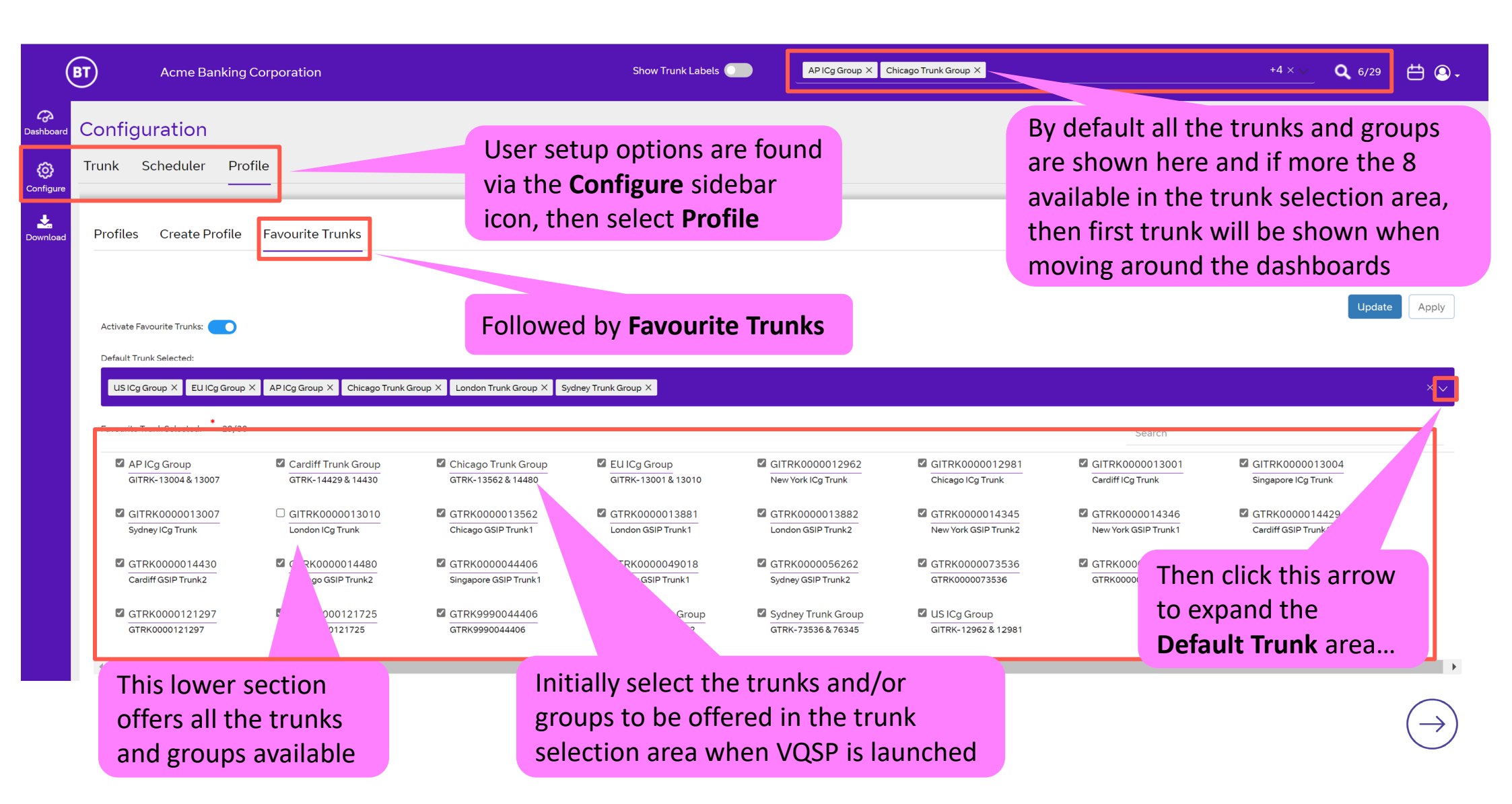

## Setting Up | Favourite Trunks

**VQSP Profile** – The Favourite Trunks feature can be enabled/disabled, but note that currently there's only a single definition available and this is used with all user Profiles configured.

| (           | Acme Banking                                                                  | Corporation                                                   |                                                                                            | Show Trunk Labels             | AP ICg Group X Chicago Trunk G                                                  | roup X                                                     | +4 × 🗸                                       | <b>Q</b> 6/29 📛 🚇 - |
|-------------|-------------------------------------------------------------------------------|---------------------------------------------------------------|--------------------------------------------------------------------------------------------|-------------------------------|---------------------------------------------------------------------------------|------------------------------------------------------------|----------------------------------------------|---------------------|
| o<br>aboard | Configuration<br>Trunk Scheduler Prof                                         | ile                                                           |                                                                                            |                               |                                                                                 |                                                            |                                              |                     |
| nfigure     | Profiles Create Profile                                                       | Favourite Trunks                                              | Activate the <b>Favou</b> feature with this to                                             | i <b>rite Trunks</b><br>oggle |                                                                                 | Once complete<br>click <b>Update</b> to<br>save the change | ,<br>es                                      | Update Apply A      |
|             | Default Trunk Selected:<br>US ICg Group × EU ICg Group >                      | X AP ICg Group X Chicago Trur                                 | nk Group X London Trunk Group X Sydney Trunk Gr                                            | oup X                         |                                                                                 |                                                            |                                              | ××                  |
|             | Q         Search           Cardiff Trunk Group         Cardiff Trunk Group    | Chicago T                                                     | runk Group GITRK00000<br>runk Group D New York ICg                                         | 12962<br>Trunk                | GITRK0000012981<br>Chicago ICg Trunk                                            | GITRK0000013001<br>Cardiff ICg Trunk                       | GITRK0000013004<br>Singapore ICg Trunk       |                     |
|             | GITRK0000013007<br>Sydney ICg Trunk<br>GTRK0000014429<br>Cardiff GSIP Trunk 1 | GTRK000<br>Chicago G<br>GTRK000<br>Cardiff GS                 | 0013562 GTRK000001<br>ISIP Trunk1 GTRK000001<br>0014430 GTRK000001<br>IP Trunk2 GTRK000001 | 3881<br>Trunk1                | GTRK0000013882<br>London GSIP Trunk2<br>GTRK0000044406<br>Singapore GSIP Trunk1 | GTRK0000014345<br>New York GSIP Trunk2                     | GTRK0000014346<br>New York GSIP Trunk1       |                     |
|             | GTRK0000073536<br>GTRK0000073536                                              | GTRK000<br>GTRK000                                            | 0076345 GTRK000012<br>0076345 GTRK000012                                                   | 0390                          | GTRK0000121297<br>GTRK0000121297                                                | GTRK0000121725<br>GTRK0000121725                           | GTRK9990044406<br>GTRK9990044406             |                     |
|             | London Trunk Group<br>London Tru<br>defin<br>grou<br>previ                    | Default Trunk<br>the trunks<br>ps to be auto<br>ious trunk se | APICg Group<br>and/or trunk<br>o-loaded from the<br>lection area list                      |                               | US ICg Group<br>US ICg Group                                                    | Once expanded selected                                     | ect the trunk<br>ault and in th<br>oups have | s<br>iis →          |

## Setting Up | Activate Favourite Trunks

**Favourite Trunks** – Once set, your next login will then use the favourite trunk selections or use the **Apply** option to re-load and activate immediately.

| (                        | BT Acme Banking Corporation                  | Show Trunk Labels                                                                    | AP ICg Group X Chicago Trunk Group X                 | +4 × ∨                                                                         | <b>Q</b> 6/29 📛 ( | 9 - |
|--------------------------|----------------------------------------------|--------------------------------------------------------------------------------------|------------------------------------------------------|--------------------------------------------------------------------------------|-------------------|-----|
| <b>റ്റെ</b><br>Dashboard | Configuration                                |                                                                                      |                                                      |                                                                                |                   |     |
| Ø                        | Trunk Scheduler Profile                      | Once enabled your fav                                                                | ourite trunks/groups                                 |                                                                                |                   |     |
| Configure                | Profiles Create Profile Favourite Tru        | unks 29 available, with the                                                          | n this example a total of<br>6 defaults pre-selected |                                                                                |                   |     |
|                          | Success! Persona Trunks added Successfully   |                                                                                      |                                                      |                                                                                |                   |     |
|                          | Activate Favourite Trunks:                   |                                                                                      |                                                      |                                                                                | Update App        | ly  |
|                          | Default Trunk Selected:                      |                                                                                      |                                                      |                                                                                |                   |     |
|                          | US ICg Group X EU ICg Group X AP ICg Group X | roup X London Trunk Group X Sydney Trunk Group X GTRK0000121725 X                    |                                                      |                                                                                | ×                 | ~   |
|                          | Favourite Trunk Selected: 29/30              |                                                                                      |                                                      | Search                                                                         |                   |     |
|                          | Loc<br>cha                                   | ok for the <b>Success!</b> message when<br>anges completed and <b>Update</b> clicked | Once L<br>Apply<br>with fa                           | <b>Jpdate</b> complete, click<br>to re-load the tool<br>wourite trunk settings |                   |     |

#### Page 7

## **Glossary | Common Voice Acronyms and Terms**

| A-SBC       | Access Session Border Controller – BT's service edge SBC device located at the BT infrastructure PoP's, shown as Service IP 1 & Service IP 2 in the<br>Configure -> Trunk dashboard list                                                                                         |
|-------------|----------------------------------------------------------------------------------------------------|
| ASR         | Answer Seizure Ratio – the ratio of successful versus failed call attempts                                                                                                    |
| Codec       | Algorithm used to transmit/receive speech (coder/decoder) and converts the audio signal to/from IP packets. It compresses the data stream to reduce transmission bandwidth                                                                                                    |
| CPS         | Call Per Second – the rate of call attempts, not necessarily successful                                                                                                    |
| Customer IP | The signalling IP address assigned to the customer side of the SIP trunk communicating with the BT Service IP address(es)                                                                                                    |
| Dual Homed  | SIP Trunk configured to communicate with two BT infrastructure PoP A-SBC's to provide a high degree of resilience (GSIP only)                                                                                                    |
| КРІ         | Key Performance Indicator                                                                                                    |
| MOS         | Mean Opinion Score – a standard measure of voice quality on a scale of 1 to 5, where 5 is the highest quality, however the theoretical maximum is 4.5. The MOS value is impaired by network performance issues, for example Packet Loss and/or high Jitter (>100ms).             |
| ΜΟυ         | Minutes Of Use – total of all the successful call minutes associated with a specific trunk                                                                                                    |
| NER         | Network Effectiveness Ratio – the ratio of successful calls versus specific network (service side) 5xx SIP failure codes                                                                                                    |
| oos         | Out Of Sequence – measure of RTP media packets received in the incorrect order                                                                                                    |
| PDD         | Post Dial Delay – delay between user dialling last digit and receiving ring or error tone                                                                                                    |
| РоР         | Point of Presence – BT data centre                                                                                                    |
| RTP         | Real Time Protocol – the IP packets that support the voice communication containing speech                                                                                                    |
| Service IP  | The BT infrastructure PoP shared signalling IP address assigned to the service side A-SBC interface communicating with the Customer SIP trunk IP addresses                                                                                                    |
| SIP         | Session Initiated Protocol – the VoIP signalling protocol used for call establishment and tear down                                                                                                    |
| Trunk       | SIP connection or adjacency between the customer and service side SBC's – this supports the signalling communication typically using UDP port 5060                                                                                                    |
| Trunk Group | VQSP defined grouping of trunks that typically work in unison whether configured as active / active or active / standby                                                                                                    |
| Trunk ID    | All trunks are assigned a unique label/identification as part of the BT provisioning process. The leading prefix letters associate the trunk with the type of service offer and transport used, typically GTRK prefix = GSIP (PSTN) trunk and GITRK / VICTRK = ICg inbound trunk |
| VoIP        | Voice over IP – voice transmitted digitally over an Internet Protocol (IP) network                                                                                                    |

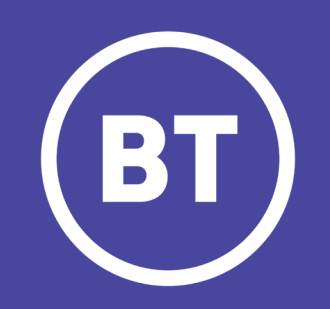